Mozilla Thunderbird (モジラ・サンダーバード)のメール設定変更について

## ※設定変更は12月2日午前8時以降に行ってください。

それ以前に設定されてもメールの受信が出来ません。 ※設定変更の前にメールの受信を行ってください。

(メールソフトを立ち上げたら自動的に受信される場合は操作の必要はありません)

マリモインターネットよりメール設定情報の書類が届いていることを確認の上、 そのメール設定情報の内容を参照しつつ作業をお願いします。

1.Thunderbird を起動します。

| 🖂 haruhiko@marimo.or.jp                  |                | アドレス張(B) Ctrl+Shift+E                                                          | в        | <b>E</b> |   |
|------------------------------------------|----------------|--------------------------------------------------------------------------------|----------|----------|---|
| 🖓 👽 受信 🔽 🖍 作成 🔽 🖓 チャット                   | ▲アドレス帳 ◎ タグ ~  | 保存したファイル(L) Ctrl+J                                                             | Ctrl+K>  |          | = |
| t <mark>) ⊠ haruhiko@marimo.or.jp</mark> | ์hunderbird Ma | アトオン(A)<br>アドオンのオプション( <u>Q)</u><br>イベントログの管理( <u>V)</u><br>チャット状態( <u>C</u> ) | > p      |          |   |
|                                          | メール            | チャットに参加(工)                                                                     |          |          |   |
| E                                        | 。 メッセージを読む     | メッセージフィルター(E)<br>フォルダーにフィルターを適用(R)                                             |          |          |   |
|                                          | 📝 メッセージを書く     | メッセーシにノイルダーを適用(U)                                                              |          |          |   |
|                                          |                | 迷惑メールフィルターを実行(C)<br>迷惑メールとマークされたメールを削除(D)                                      | 0/       |          |   |
|                                          | アカウント          | 設定とデータのインポート( <u>M</u> )                                                       |          |          |   |
|                                          | 🔅 このアカウントの設5   | 開発ツール(E)<br>最近の履歴を消去(出)… Ctrl+Shift+[                                          | ><br>Del |          |   |
| 2                                        | 😼 アカウントのセット P  | アカウント設定(S)                                                                     |          |          |   |
|                                          | 5              | N PULL                                                                         |          |          |   |

2.「ツール」メニューをクリックし、「アカウント設定」をクリックしてください。

| ∕⊠ <u>haruhiko@marimo.or.jp</u>                                           | サーバー設定                                                                                                    |                       |
|---------------------------------------------------------------------------|----------------------------------------------------------------------------------------------------|-----------------------|
| サーバー設定<br>送信控えと特別なフォルダー<br>編集とアドレス入力<br>迷惑メール<br>ディスク領域<br>開封確認<br>セキュリティ | サーバーの種類: POP メールサーバー<br>サーバー名(S): pop.marimo.or.jp<br>ユーザー名(N): haruhiko                                                                           | ポート(P): 110 📮 既定値: 11 |
|                                                                           | セキュリティ設定<br>接続の保護(U): なし 〜<br>認証方式(I): 平文のパスワード認証 (安全でない) 〜                                                                                        |                       |
|                                                                           | サーバー設定<br>✓ 新着メッセージがないか起動時に確認する(C)<br>✓ 新着メッセージがないか(Y) 10 → 分ごとに確認する<br>✓ 新着メッセージを自動的にダウンロードする(M)<br>□ ヘッダーのみ取得する(E)<br>□ ダウンロード後もサーバーにメッセージを残す(G) |                       |

3.マリモのアカウントの「サーバー設定」をクリックし、

サーバー名を mail.marimo.or.jp に、ユーザー名をメールアドレス(@以降を含む)に変更 してください。 ※一部お客様に送らせていただいているメールサーバー名が弊社システム の問題で上記と違う場合がありますが、こちらの説明書どおりにお願いいたします。

「ダウンロード後もサーバーにメッセージを残す」にチェックを入れられる場合 「ダウンロードしてから14日以上経過したメッセージは削除する」を忘れずにクリック してください。ただサーバーにメッセージを残した場合、メールがサーバーに残り続ける ため、メールが溜まりすぎてメールが受信できなくなる場合があります。

| iiko@marimo.or.jp                                                                                                    | 送信 (SMTP) サーバーの設定                                                                                              |                            |
|----------------------------------------------------------------------------------------------------|----------------------------------------------------------------------------------------------------|----------------------------|
| 設定 構<br>後<br>後<br>後<br>後<br>後<br>後<br>し<br>な<br>フォルダー る<br>る<br>、<br>、<br>、<br>、<br>、<br>、<br>、<br>、<br>、<br>、<br>、<br>、<br>、 | 数の差出人情報を管理している場合、使用する送信 (SMTP) サーバーを、<br>を選択すると、このリストの既定のサーバーを使用します。                                           | このリストから選択できます。[既定のサーバーを使用す |
| ll I                                                                                                    |                                                                                                    | 追加(D)                      |
| [域                                                                                                    | and a second second second second second second second second second second second second second second second | 編集( <u>E</u> )             |
| 20                                                                                                    | aruhiko - smtp.marimo.or.jp (既定)                                                                               |                            |
| 1                                                                                                    |                                                                                                    | 削除( <u>M</u> )             |
|                                                                                                    |                                                                                                    | 歴史値に設定の                    |
|                                                                                                    |                                                                                                    |                            |
|                                                                                                    |                                                                                                    |                            |
|                                                                                                    |                                                                                                    |                            |
| 1                                                                                                    |                                                                                                    |                            |
| SMTP) サーバー<br>達                                                                                                    | 択したサーバーの詳細:                                                                                                    |                            |
|                                                                                                    | 説明: <なし>                                                                                                    |                            |
|                                                                                                    | サーバー名: smtp.marimo.or.jp                                                                                       |                            |
|                                                                                                    | ホート: 587<br>コーザー名: basikite                                                                                    |                            |
|                                                                                                    | ユージー石: Haruniko<br>認証方式: 平文のパスワード認証 (安全でない)                                                                    |                            |
| 4                                                                                                    | きんの保護:なし                                                                                                    |                            |
|                                                                                                    |                                                                                                    |                            |
| カウント操作( <u>A</u> )・                                                                                                    |                                                                                                    |                            |
| 1ウント操作(A)・                                                                                                    | 認証方式: 平文のパスワード認証 (安全でない)<br>続の保護: なし                                                                           |                            |

4.「送信 (SMTP) サーバー」を選択し、リストからマリモの設定をクリックし、 「編集」をクリックしてください。

| 設定<br>説明( <u>D</u> ):                   |                                          |
|-----------------------------------------|------------------------------------------|
| サーバー名( <u>S</u> ):                      | smtp.marimo.or.jp                        |
| ポート番号( <u>P</u> ):                      | 587 🝨 既定值: 587                           |
| 接続の保護( <u>N</u> ):<br>認証方式( <u>I</u> ): | なし ~ ~ ~ ~ ~ ~ ~ ~ ~ ~ ~ ~ ~ ~ ~ ~ ~ ~ ~ |
|                                         | barubiko                                 |

5. サーバー名を mail.marimo.or.jp に、

ポート番号を587に(もともと587の場合はそのままで結構です)

ユーザー名をメールアドレス(@以降を含む)に変更してください。

※一部お客様に送らせていただいているメールサーバー名が弊社システムの問題で上記と 違う場合がありますが、こちらの説明書どおりにお願いいたします。

6.終わりましたら「OK」をクリックしてください。

サンダーバードは送受信時にメールパスワードを尋ねてきます。

この作業後、一度受信時にパスワードを入れ(保存するにチェック入れてください)

ご自分のアドレスを宛先にメールを送信してください、この際にもパスワードを尋ねてき ますのでパスワードを入れ(保存するにチェック入れてください)2回めからは保存した パスワードを使うので、尋ねてくることはありません。

以上でサンダーバードでのメール設定変更を終わります。